# DLRG OG LEONBERG internes Onlinesystem

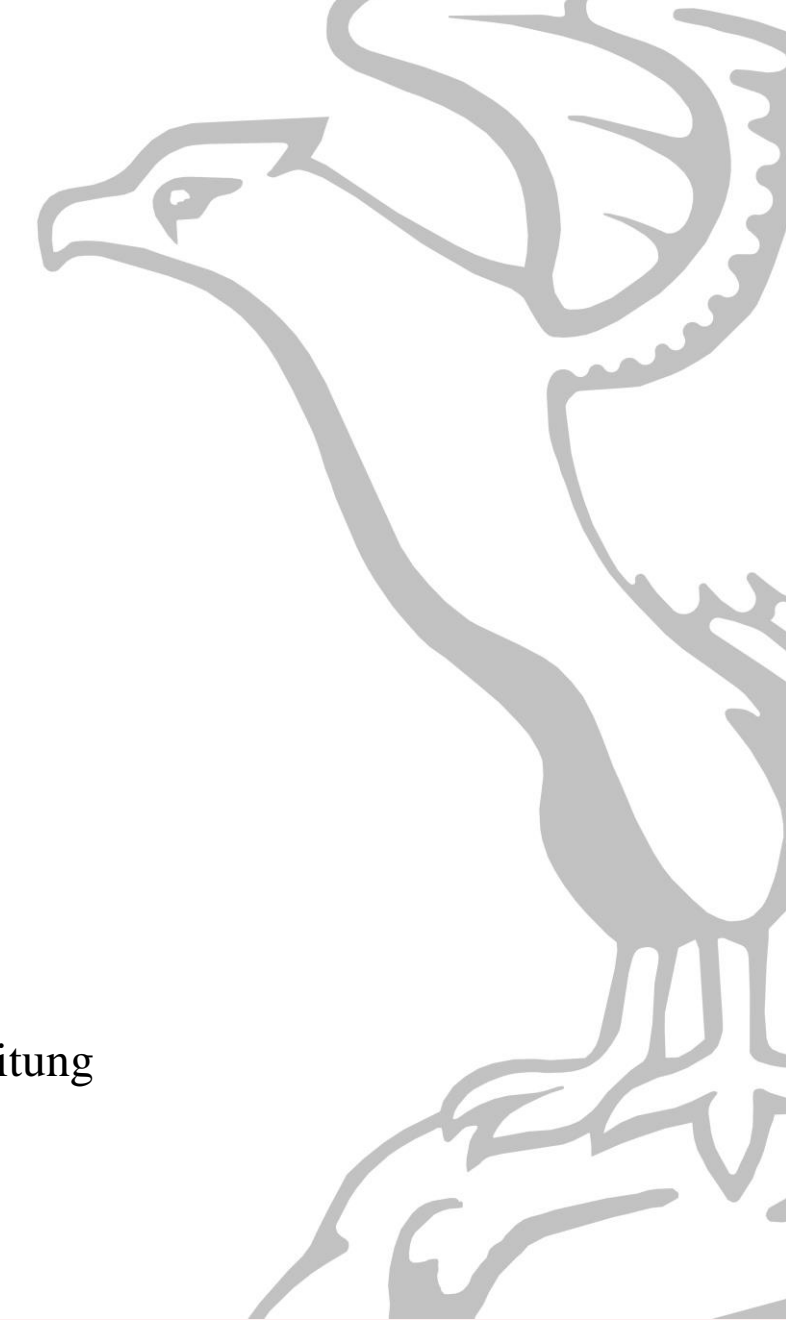

Anleitung

DLRG OG Leonberg

# Inhaltsverzeichnis

| 1.  | Wofür gibt es das Onlinesystem?               | . 3 |
|-----|-----------------------------------------------|-----|
| 2.  | Registrierung eines eigenen DLRG Accounts     | . 3 |
| 3.  | Login                                         | . 4 |
| 4.  | Dashboard                                     | . 4 |
| 5.  | Hauptmenü                                     | . 5 |
| 6.  | Das eigene Profil                             | . 5 |
| 6   | 6.1 Passwort ändern                           | . 6 |
| 7.  | Nutzerprofile                                 | . 6 |
| 8.  | App Übersicht                                 | . 7 |
| 8   | 3.1 App Material                              | . 7 |
| 8   | 3.2 Newsletter                                | . 7 |
| 9.  | Materialbestellungen                          | . 8 |
| 9   | 0.1 Warenkorb                                 | . 9 |
| 9   | 0.2 Abschließen                               | 10  |
| 10. | Erhalt der Lieferung                          | 11  |
| 11. | Artikel ist nicht bestellbar                  | 11  |
| 12. | Artikel wurde nicht mitgeliefert              | 11  |
| 13. | Bezahlung / Rechnung                          | 11  |
| 14. | Verrechnung von Gutscheinen und Förderungen   | 12  |
| 1   | 4.1 Förderung durch den BV                    | 12  |
| 1   | 4.2 OG interne Förderung und Rabatte          | 12  |
| 1   | 4.3 Einsetzen von Gutscheine und Gutschriften | 12  |
| 15. | Newsletter                                    | 13  |

#### 1. Wofür gibt es das Onlinesystem?

Unser DLRG OG internes Onlinesystem steht seit Anfang 2023 neu aufgesetzt zur Verfügung und löst mehrere ältere Systeme, wie z.B. das bisherige Materialbestellsystem und den alten Newsletter ab. Im laufe des Jahres werden weitere Funktionen und Apps (wie etwa die Rettungswachanmeldung, oder die Qualifikationslisten) innerhalb des Onlinesystems zur Verfügung stehen.

Das Ortsgruppen eigene Onlinesystem ermöglicht es unseren Mitgliedern nicht nur, noch einfacher DLRG Kleidung zu bestellen und Rechnungen und Bestellungen aus der Vergangenheit einzusehen, sondern ermöglicht auch den Erhalt unserer neuen Förderungen und Gutscheinen. Darüber hinaus stehen zukünftig die Newsletter als Archiv zur Verfügung, aber der Sommersaison 2024 wird die Rettungswachanmeldung ebenfalls im neuen Onlinesystem eingebunden sein und es werden weitere Funktion dazu kommen.

Link zum Onlinesystem: <u>https://dlrg.muehli-apps.de/</u>

#### 2. Registrierung eines eigenen DLRG Accounts

Um unser Onlinesystem nutzen zu können, benötigt man einen eigenen Account, bestehend aus einer E-Mail Adresse und einem Passwort. Dieses legt man beim Registrieren einmal fest und kann es bei Bedarf später aber auch wieder ändern.

Oben auf Registrieren klicken.

Empfehlung: gleiche Mail Adresse + Zugangsdaten wie im ISC verwenden. Somit muss man sich nur einen Zugang merken.

| DLRG |                                   | Anmelden Registrieren |
|------|-----------------------------------|-----------------------|
|      |                                   | ••••••                |
|      | Vor- und Nachname                 |                       |
|      | E-Mail-Adresse                    |                       |
|      | Passwort                          |                       |
|      | Passwort wiederholen              |                       |
|      | Bereits registriert? REGISTRIEREN |                       |
|      |                                   |                       |

### 3. Login

| muehli-apps                  | × +                                              |                                                 |          |              | - |   | × |
|------------------------------|--------------------------------------------------|-------------------------------------------------|----------|--------------|---|---|---|
| ← → C                        | 🔿 👌 🕶 https://dlrg.muehli-apps.de/log            | 1                                               |          | ☆            |   | 0 | = |
| -🕀 Lesezeichen importieren 🧕 | Erste Schritte 🗳 Roundcube Webmail : 🚾 Dateien - | ARP 🔃 Mühlberger, Jan (Stam                     |          |              |   |   |   |
|                              | DLRG                                             |                                                 | Anmelden | Registrieren |   |   |   |
|                              |                                                  |                                                 |          |              |   |   |   |
|                              |                                                  |                                                 |          |              |   |   |   |
|                              |                                                  |                                                 |          |              |   |   |   |
|                              |                                                  |                                                 |          |              |   |   |   |
|                              |                                                  | T has adverse                                   |          |              |   |   |   |
|                              |                                                  | e-mail-Adresse<br>bestellungen@leonberg.dlrg.de |          |              |   |   |   |
|                              |                                                  | Passwort                                        |          |              |   |   |   |
|                              |                                                  |                                                 |          |              |   |   |   |
|                              |                                                  | Angementet bleiben                              |          |              |   |   |   |
|                              |                                                  | Rat Ruistrieren Passwort vergessen? ANMELDEN    |          |              |   |   |   |
|                              |                                                  | •••••                                           |          |              |   |   |   |

#### 4. Dashboard

Auf dem Dashboard wird zukünftig eine individuelle Übersicht für den Nutzer bereitgehalten. Hier werden aktuelle Gutscheine, Rechnungen, Bestellungen, Termine für die ReWa oder aber auch der aktuelle Newsletter durch direktlinks angezeigt werden.  $\rightarrow$  Befindet sich noch im Aufbau (Stand 04/2023)

| DLRG      | Dashboard | Apps | Administrator 💲 | Jan Mühlberger 🐱 |
|-----------|-----------|------|-----------------|------------------|
| Dashboard |           |      |                 |                  |
|           |           |      |                 |                  |
|           |           |      |                 |                  |
|           |           |      |                 |                  |
|           |           |      |                 |                  |

#### 5. Hauptmenü

| DLRG      | Dashboard Apps | Anne Lerdal 🗸    |
|-----------|----------------|------------------|
| Dashboard |                | Profil verwalten |
|           |                | Passwort ändern  |
|           |                | Abmelden         |

In der Kopfzeile kann links zwischen dem Dashboard und den verschiedenen Apps (Anwendungen) gewechselt werden

Rechts kann man sein eigenes Profil, sowie die Abmeldung auswählen.

#### 6. Das eigene Profil

Nach dem Registriervorgang sollte man, zunächst, im eigenen Menü seine Daten vervollständigen. Hier kann bei Bedarf zu einem späteren Zeitpunkt auch das Passwort geändert werden.

| Dashboard App                                                                                                    |                                                                                                    | Administrator 💲 Jan Mühlberger 🗸                                           |
|----------------------------------------------------------------------------------------------------|----------------------------------------------------------------------------------------------------|----------------------------------------------------------------------------|
| Profil verwalten                                                                                                    |                                                                                                    |                                                                            |
| Profil Informationen<br>Andere hier deine persöhlichen Daten wie Adresse.<br>Telefonnummer, etc.                                                  | Vor- und Nachname<br>Anne Lerdal<br>Geburtsdatum<br>17.04.2001<br>Telefonnummer / Handynummer<br>012354874225<br>E-Mail-Adresse<br>Lerdal.anne@leonberg.dlrg.de<br>Straße<br>Badstraße<br>Postleitzahl<br>71229<br>Ortsgruppe<br>Leonberg | Ich bin über Whatsapp erreichbar   Ja   Hausnummer   16   Stadt   Leonberg |
| Passwort ändern<br>Idealerweiße sollte das Passwort mindestens 12 Zeichen, Groß-<br>und Kleinschreibung sowie Zahlen und Sonderzeichen enthalten. | Aktuelles Passwort                                                                                                    | SPEICHERN                                                                  |

#### 6.1 Passwort ändern

Im Hauptmenü (oben) auf den eigenen Namen klicken (rechts) und dort auf Profil gehen. Hier nun bitte ganz runter scrollen.

Sollte es mit der Passwortänderung ein Problem geben, bitte eine Mail an: jugend-webmaster@leonberg.dlrg.de senden.

#### 7. Nutzerprofile

Im Profil findet man in Kürze neben den Persönlichen Daten auch ein Tab für Gutscheine und ein Tab für Rechnungen. Hier werden in Zukunft die jeweiligen Nutzerspezifischen Inhalte zu finden sein. In späteren Entwicklungsstufen werden hier noch Termine aus der ReWa, sowie die eigenen Qualifikationen, die eingetragen wurden, und gegebenenfalls weitere Inhalte sichtbar sein.

| Persönliche Informationen     | Gutscheine                     | Rechnungen |    |
|-------------------------------|--------------------------------|------------|----|
| /or- und Nachname             |                                |            |    |
| Anne Lerdal                   |                                |            |    |
| ieburtsdatum                  |                                |            |    |
| 01.01.1953                    |                                |            |    |
| elefonnummer / Handynummer    | Ich bin über Whatsapp erreicht | bar        |    |
|                               | Nein                           |            | ~  |
| -Mail-Adresse                 |                                |            |    |
| bestellungen@leonberg.dlrg.de |                                |            |    |
| itraße                        | Hausnummer                     |            |    |
| Badstraße                     | 16                             |            |    |
| Postleitzahl                  | Stadt                          |            |    |
| 71229                         | Leonberg                       |            |    |
| Drtsgruppe                    |                                |            |    |
| Leonberg                      |                                |            | ~  |
|                               |                                |            | 12 |

## 8. App Übersicht

Klickt man im Hauptmenü auf Apps, erhält man eine Übersicht über alle Apps, die derzeit zur Verfügung stehen. Zu einem späteren Entwicklungsstand folgen hier weitere Apps wie z.B. die Rettungswache.

Unter der jeweiligen App kann man durch einen Klick auf den grauen Knopf zur App gelangen. Derzeit stehen zwei Apps zur Verfügung:

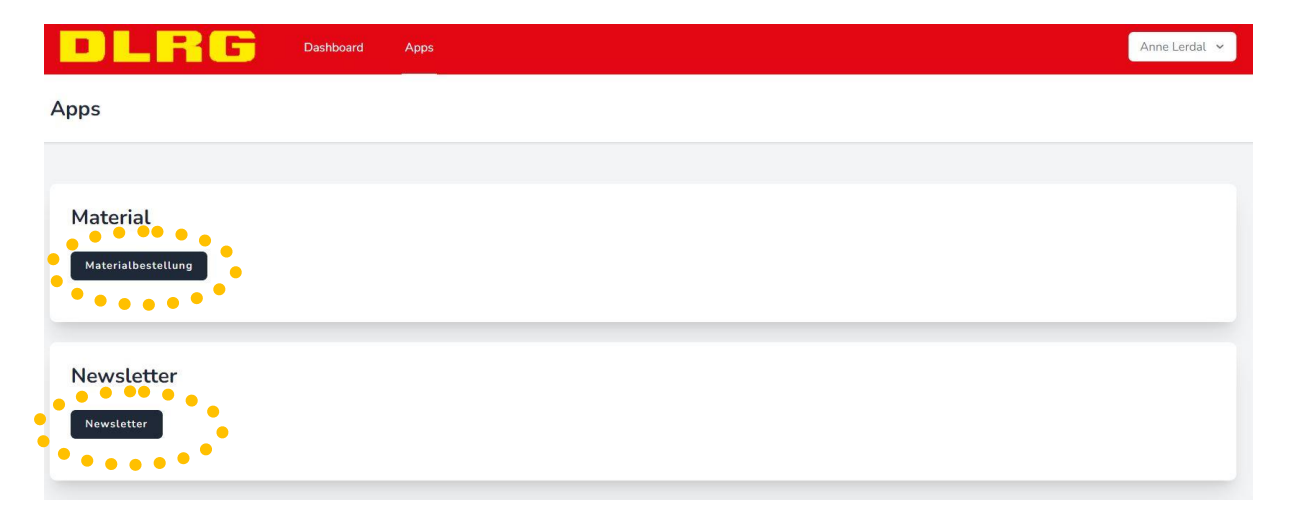

#### 8.1 App Material

In der Material App kann man, wie früher über unser bisheriges Onlinebestellsystem, sowohl Materialien / Kleidung von der Materialstelle (shop.dlrg.de) oder nun auch neu, Jugendkleidung bestellen.

Bei der Bestellung handelt es sich wie immer. zunächst über ein Ortsgruppeninternen Bestellvorgang bei unserem Materialwart. Dieser führt dann zum nächst möglichem Zeitpunkt eine Sammelbestellung aus. Neu ist nun auch, dass Rechnungen im System hinterlegt werden, Gutscheine eingelöst werden können und auch bei nicht lieferbaren Artikeln, diese direkt wieder im eigenen Warenkorb auftauchen um dem Nutzer die Möglichkeit zu geben, selbst zu entscheiden ob gegebenenfalls auf einen anderen Artikel ausgewichen werden möchte.

#### 8.2 Newsletter

In der Newsletter App steht neben dem letzten aktuellen, auch alle vergangenen Newsletter als Archiv zur Verfügung. So kann man jederzeit einen Artikel, eine Ausschreibung oder eine Information, welche wir über den Newsletter verteilt haben, wiederfinden.

#### 9. Materialbestellungen

Als Mitglied kann man in der App "Materialbestellung", wie bereits im Vorgänger System auch, seine Materialbestellungen eingeben. Zunächst sucht man sich die jeweiligen Artikel bei der DLRG Materialstelle aus: <u>https://shop.dlrg.de/</u>

Man benötigt: Artikelname / Artikelnummer / Größe / Einzelpreis (ohne Zuschüsse und Abzüge) / Anzahl des Artikels und gibt diese Informationen in die Bestellmaske ein. Im Kommentarfeld kann man z.B. dazu schreiben was für eine Bezeichnung auf ein individuelles Namensschild aufgedruckt werden soll. Ist ein Artikel fertig eingetragen, klickt man unten rechts auf "zum Warenkorb hinzufügen"

| DLRG Dashboard Apps    |                |                          |
|------------------------|----------------|--------------------------|
| Materialbestellung     |                |                          |
| Mitglied Administrator |                |                          |
|                        |                |                          |
| Artikel hinzufügen     | Warenkorb      | Abschließen              |
| Artikelname:           | Artikelnummer: |                          |
|                        |                |                          |
| Größe:                 | Menge:         |                          |
|                        | 1              |                          |
| Einzelpreis:           |                |                          |
| 0,00                   |                |                          |
| Kommentar:             |                |                          |
|                        |                |                          |
|                        |                |                          |
|                        |                | ZUM WARENKORB HINZUFÜGEN |
|                        |                |                          |

Nun landet der Artikel ein Tab weiter im Untermenü und der Anwender bleibt zunächst auf der Eingabemaske, um gegebenenfalls weiter Artikel hinzuzufügen. Sind alle gewünschten Artikel eingegeben, kann der Nutzer nun den Tab zum Warenkorb wechseln.

| Mitolied Administrator                                    |                |             |
|-----------------------------------------------------------|----------------|-------------|
| Automaticator                                             |                |             |
| <u>Artikel hinzufügen</u>                                 | Warenkorb      | Abschließen |
| krtikelname:                                              | Artikelnummer: |             |
| Test                                                      | 73215          |             |
| iröße:                                                    | Menge:         |             |
| XXL                                                       | 10             |             |
| inzelpreis:                                               |                |             |
| 16,90                                                     |                |             |
| iommentar:                                                |                |             |
| Rückenschild bitte mit folgender Aufschrift: Lerdal, Anne |                |             |

#### 9.1 Warenkorb

Im Warenkorb sind alle hinzugefügten Artikel zu finden, es wird hier bereits der Gesamtpreis angezeigt, welcher noch ohne Berücksichtigung irgendeines Rabattes oder Zuschuss nur aus dem Einzelpreis und der Anzahl zunächst errechnet wird. Die hier hinzugefügten Artikel sollen **in Kürze** auch noch einmal bearbeitbar sein.

| Dashboard Apps                                                                                                    |                       | -           |
|----------------------------------------------------------------------------------------------------|-----------------------|-------------|
| laterialbestellung                                                                                                  |                       |             |
| Mitglied Administrator                                                                                              |                       |             |
| Artikel hinzufügen                                                                                                  | Warenkorb Abschließen |             |
| Artikel                                                                                                    | Einzelpreis           | Gesamtpreis |
| <b>10x Test</b><br>Artikelnummer: 73215<br>Kommentar: Rückenschild bitte mit folgender Aufschrift: Lerdal, <i>A</i> | Anne 16,90€           | 169,00€     |
| Gesamt: 10 Artikel                                                                                                  |                       | 169,00€     |

#### 9.2 Abschließen

Sind im Warenkorb nun alle gewünschten Artikel hinzugefügt und alle Angaben richtig, klickt man oben auf den nächsten Tab "Abschließen" und landet auf der hier unten dargestellten letzten Übersicht des Bestellvorgangs. **In Zukunft** soll es dort unten rechts auch einen Knopf geben zur Weiterleitung.

Hier kann nun ausgewählt werden ob mögliches Guthaben aus Gutscheinen verwendet werden soll um den Artikel zu bezahlen. Ist das Guthaben höher als die Bestellsumme, wird selbstverständlich nur der benötigte Betrag abgezogen, ist das Guthaben kleiner als die Bestellsumme, wird das Guthaben abgezogen und der Restbetrag in Rechnung gestellt.

Die individuelle Aktiven Förderung (Prozentualer Zuschuss durch die OG) wird hier nicht angezeigt, sondern taucht später automatisch auf der Rechnung auf. Förderungen durch den Bundesverband stellt der Materialwart ebenfalls für das Produkt beim erstellen der Rechnung ein, daher wird dies hier auch noch nicht berücksichtig.

|                                                                                                    | Dashboard                                                                                                    | Аррз                                                                                                    |                                                                                                    |
|----------------------------------------------------------------------------------------------------|----------------------------------------------------------------------------------------------------|----------------------------------------------------------------------------------------------------|----------------------------------------------------------------------------------------------------|
| laterialbestellu                                                                                                    | ing                                                                                                    |                                                                                                    |                                                                                                    |
| Mitglied Administr                                                                                                    | ator                                                                                                    |                                                                                                    |                                                                                                    |
|                                                                                                    |                                                                                                    |                                                                                                    |                                                                                                    |
|                                                                                                    | Artikel hinzufügen                                                                                                    | Warenkorb                                                                                                    | Abschließen                                                                                                    |
| Wenn die Bestellung a                                                                                                    | bgeschlossen ist, wird sie bei                                                                                                    | der nächsten Sammelbestellung von unserem Mate                                                                                                    | rialwart bestellt. Wenn die Ware bei uns eintrifft bekommst du                                                                                                    |
| oine E-Mail mit der Infe                                                                                                    | mation wann und we du dei                                                                                                    | ing Klamotton abbolon kannet                                                                                                    |                                                                                                    |
| eine E-Mail mit der Info                                                                                                    | ormation, wann und wo du dei                                                                                                    | ine Klamotten abholen kannst.                                                                                                    |                                                                                                    |
| eine E-Mail mit der Info<br>Aktuelles Guthaben: <b>0</b> ,                                                                                                    | ormation, wann und wo du dei<br>00€                                                                                                    | ine Klamotten abholen kannst.                                                                                                    |                                                                                                    |
| eine E-Mail mit der Info<br>Aktuelles Guthaben: 0,<br>Guthaben verwende                                                                                                    | ormation, wann und wo du dei<br>00€<br>₽1                                                                                                    | ine Klamotten abholen kannst.                                                                                                    |                                                                                                    |
| eine E-Mail mit der Info<br>Aktuelles Guthaben: 0,<br>Guthaben verwende                                                                                                    | ormation, wann und wo du dei<br>00€<br>en                                                                                                    | ine Klamotten abholen kannst.                                                                                                    |                                                                                                    |
| eine E-Mail mit der Info<br>Aktuelles Guthaben: 0,<br>Guthaben verwende<br>BESTELLUNG ABSEND                                                                                                    | ormation, wann und wo du dei<br>00C<br>en                                                                                                    | ine Klamotten abholen kannst.                                                                                                    |                                                                                                    |
| eine E-Mail mit der Info<br>Aktuelles Guthaben: 0,<br>Guthaben verwende<br>BESTELLUNG ABSEND<br>Häufig gestellte Fr                                                                                                    | ormation, wann und wo du dei<br>00C<br>In<br>IEN                                                                                                    | ine Klamotten abholen kannst.                                                                                                    |                                                                                                    |
| eine E-Mail mit der Info<br>Aktuelles Guthaben: 0,<br>Guthaben verwende<br>BESTELLUNG ABSEND<br>Häufig gestellte Fr<br>Wann wird das nächst                                                                                                    | ormation, wann und wo du dei<br>00€<br>en<br>EN<br>agen:<br>te mal Bestellt?                                                                                                    | ine Klamotten abholen kannst.                                                                                                    |                                                                                                    |
| eine E-Mail mit der Info<br>Aktuelles Guthaben: 0,<br>Guthaben verwende<br>BESTELLUNG ABSEND<br>Häufig gestellte Fr<br>Wann wird das nächst<br>Es gibt keine festen Zei                                                                                                    | ormation, wann und wo du dei<br>00€<br>en<br>EN<br>agen:<br>te mal Bestellt?<br>iträume, an denen bestellt wir                                                                                                    | ine Klamotten abholen kannst.<br>rd. Es wird immer je nach Bedarf und Dringlichkeit b                                                                                                    | estellt. Ihr könnt aber gerne auf Marcel Pfitzenmaier zukommen                                                                                                    |
| eine E-Mail mit der Info<br>Aktuelles Guthaben: 0,<br>Guthaben verwende<br>BESTELLUNG ABSEND<br>Häufig gestellte Fr<br>Wann wird das nächst<br>Es gibt keine festen Zei<br>und fragen für wann di                                                                                                    | ormation, wann und wo du dei<br>00€<br>en<br>EN<br>agen:<br>te mal Bestellt?<br>träume, an denen bestellt wir<br>e nächste Bestellung geplant                                                                                                    | ine Klamotten abholen kannst.<br>rd. Es wird immer je nach Bedarf und Dringlichkeit br<br>ist.                                                                                                    | estellt. Ihr könnt aber gerne auf Marcel Pfitzenmaier zukommen                                                                                                    |
| eine E-Mail mit der Info<br>Aktuelles Guthaben: 0,<br>Guthaben verwende<br>BESTELLUNG ABSEND<br>Häufig gestellte Fr<br>Wann wird das nächst<br>Es gibt keine festen Zei<br>und fragen für wann di                                                                                                    | ormation, wann und wo du dei<br>00€<br>en<br>EN<br>agen:<br>te mal Bestellt?<br>träume, an denen bestellt wir<br>e nächste Bestellung geplant                                                                                                    | ine Klamotten abholen kannst.<br>rd. Es wird immer je nach Bedarf und Dringlichkeit br<br>ist.                                                                                                    | estellt. Ihr könnt aber gerne auf Marcel Pfitzenmaier zukommen                                                                                                    |
| eine E-Mail mit der Info<br>Aktuelles Guthaben: 0,<br>Guthaben verwende<br>BESTELLUNG ABSEND<br>Häufig gestellte Fr<br>Wann wird das nächst<br>Es gibt keine festen Zei<br>und fragen für wann di<br>Wann muss ich bezahl<br>Sobald die Sammelbes                                                                                                    | ormation, wann und wo du dei<br>00€<br>en<br>EN<br>EN<br>Es mal Bestellt?<br>träume, an denen bestellt wir<br>e nächste Bestellung geplant<br>tellung bei uns eingetroffen is                                                                                                    | ine Klamotten abholen kannst.<br>rd. Es wird immer je nach Bedarf und Dringlichkeit br<br>ist.<br>st. wird diese geprüft. Anschließend wird eine Bechr                                                                                                    | estellt. Ihr könnt aber gerne auf Marcel Pfitzenmaier zukommen<br>nung generiert und per E-Mail zugeschickt. Du kannst wählen, ob                                                                                                    |
| eine E-Mail mit der Info<br>Aktuelles Guthaben: 0,<br>Guthaben verwende<br>BESTELLUNG ABSEND<br>Häufig gestellte Fr<br>Wann wird das nächst<br>Es gibt keine festen Zei<br>und fragen für wann di<br>Wann muss ich bezahl<br>Sobald die Sammelbes<br>du per Überweisung oo                                                                             | ormation, wann und wo du dei<br>OOE<br>an<br>EN<br>agen:<br>träume, an denen bestellt wir<br>e nächste Bestellung geplant<br>tellung bei uns eingetroffen is<br>tellung bei uns eingetroffen is                                                                                                  | ine Klamotten abholen kannst.<br>rd. Es wird immer je nach Bedarf und Dringlichkeit b<br>i ist.<br>st, wird diese geprüft. Anschließend wird eine Rechr<br>n möchtest.                                                                                                    | estellt. Ihr könnt aber gerne auf Marcel Pfitzenmaier zukommen<br>nung generiert und per E-Mail zugeschickt. Du kannst wählen, ob                                                                                                    |
| eine E-Mail mit der Info<br>Aktuelles Guthaben: 0,<br>Guthaben verwende<br>BESTELLUNG ABSEND<br>Häufig gestellte Fr<br>Wann wird das nächst<br>Es gibt keine festen Zei<br>und fragen für wann di<br>Wann muss ich bezahl<br>Sobald die Sammelbes<br>du per Überweisung oo                                                                             | ormation, wann und wo du dei<br>OOE<br>an<br>EN<br>agen:<br>träume, an denen bestellt wir<br>e nächste Bestellung geplant<br>tellung bei uns eingetroffen is<br>der bei Abholung in Bar zahler<br>tellung iste seligfert wurde?                                                                  | ine Klamotten abholen kannst.<br>rd. Es wird immer je nach Bedarf und Dringlichkeit b<br>i st.<br>st, wird diese geprüft. Anschließend wird eine Rechr<br>n möchtest.                                                                                                    | estellt. Ihr könnt aber gerne auf Marcel Pfitzenmaier zukommen<br>nung generiert und per E-Mail zugeschickt. Du kannst wählen, ob                                                                                                    |
| eine E-Mail mit der Info<br>Aktuelles Guthaben: 0,<br>Guthaben verwende<br>BESTELLUNG ABSEND<br>Häufig gestellte Fr<br>Wann wird das nächst<br>Es gibt keine festen Zei<br>und fragen für wann di<br>Wann muss ich bezahl<br>Sobald die Sammelbes<br>du per Überweisung oo<br>Was ist, wenn ein Artti<br>Es kann immer mal vor                         | ormation, wann und wo du dei<br>OOE<br>an<br>EN<br>agen:<br>träume, an denen bestellt wir<br>e nächste Bestellung geplant<br>tellung bei uns eingetroffen is<br>der bei Abholung in Bar zahler<br>ikel nicht geliefert wurde?<br>kommen, dass ein Artikel nich                                   | ine Klamotten abholen kannst.<br>rd. Es wird immer je nach Bedarf und Dringlichkeit b<br>i st.<br>st, wird diese geprüft. Anschließend wird eine Rechr<br>n möchtest.                                                                                                    | estellt. Ihr könnt aber gerne auf Marcel Pfitzenmaier zukommen<br>nung generiert und per E-Mail zugeschickt. Du kannst wählen, ob<br>sem Fall wird der Artikel von uns automatisch in deinen                                                               |
| eine E-Mail mit der Info<br>Aktuelles Guthaben: 0,<br>Guthaben verwende<br>BESTELLUNG ABSEND<br>Häufig gestellte Fr<br>Wann wird das nächst<br>Es gibt keine festen Zei<br>und fragen für wann di<br>Wann muss ich bezahl<br>Sobald die Sammelbes<br>du per Überweisung oo<br>Was ist, wenn ein Artti<br>Es kann immer mal vor<br>Warenkorb zurückgele | ormation, wann und wo du dei<br>OOE<br>an<br>EN<br>agen:<br>träume, an denen bestellt wir<br>e nächste Bestellung geplant<br>tellung bei uns eingetroffen is<br>der bei Abholung in Bar zahler<br>ikel nicht geliefert wurde?<br>kommen, dass ein Artikel nich<br>gt. Diesen Artikel musst du da | ine Klamotten abholen kannst.<br>rd. Es wird immer je nach Bedarf und Dringlichkeit b<br>i ist.<br>st, wird diese geprüft. Anschließend wird eine Rechr<br>n möchtest.<br>nt vorrätig ist oder vergessen wurde zu liefern. In die<br>ann natürlich auch nicht bezahlen. Du kannst dann s | estellt. Ihr könnt aber gerne auf Marcel Pfitzenmaier zukommen<br>nung generiert und per E-Mail zugeschickt. Du kannst wählen, ob<br>sem Fall wird der Artikel von uns automatisch in deinen<br>elber entscheiden, ob du den Artikel nochmal neu bestellen |

Damit ist der Bestellvorgang für die Anwender beendet. Ihr erhaltet nun automatisch eine Mail mit der Zusammenfassung.

#### 10. Erhalt der Lieferung

Hat der Materialwart alle Artikel bei der Materialstelle bestellt und die Lieferung wurde an uns zugestellt, erfolgt die Ausgabe der Artikel zum nächst möglichem Zeitpunkt im Bad. Bitte prüft umgehend bei erhalt der Kleidung ob diese auch wirklich passen und bei allen anderen Artikeln, ob diese unbeschädigt und in Ordnung sind. Wir haben nur eine kurze Rückgabe oder Umtauschzeit. Daher möglichst sofort, spätestens aber 7 Tage nach erhalt der Artikel melden. Die Rechnung erhaltet Ihr automatisch per Mail und sie wird in Eurem Profil abrufbar sein. Weitere Infos weiter unten.

#### 11. Artikel ist nicht bestellbar

Wenn ein Artikel bei der Materialstelle als nicht bestellbar angegeben wird und Ihr diesen bei uns dennoch bestellt habt, oder der Artikel in der Zwischenzeit nicht mehr bestellbar ist (z.B. nicht in der gewünschten Größe), dann landet der bei uns bestellte Artikel automatisch wieder im eigenen Warenkorb. Somit habt ihr die Möglichkeit zur nächsten Bestellung die wir durchführen, den Artikel wieder hinzu zu fügen, oder Euch einen alternativen Artikel auszusuchen.

#### 12. Artikel wurde nicht mitgeliefert

Es kann sein, dass ein Artikel bestellbar war, aber aufgrund von Engpässen / Lieferschwierigkeiten oder ungeplanter Vergriffenheit leider nicht mitgeliefert werden konnte. In diesem Fall legen wir den Artikel ebenfalls wieder automatisch in Eueren Einkaufswagen zurück, so dass Ihr auch hier die Möglichkeit habt, diesen zur nächsten Bestellung wieder hinzu zu fügen, oder Euch einen alternativen Artikel auszusuchen.

#### 13. Bezahlung / Rechnung

Wenn Ihr den oder die bestellten Artikel von uns erhalten habt, senden wir automatisch eine Rechnung per Mail an Euch raus. Diese wird in Kürze auch zusätzlich in Eurem Profil abgelegt sein. So habt Ihr jederzeit eine Kontrolle über alle bereits bestellten Artikel. Sollte ein Artikel nicht passen, zurückgehen oder in einer anderen Größe bestellt werden müssen, passen wir die Rechnung entweder automatisch an, ersetzen diese durch eine neue Rechnung oder löschen diese befindenden Artikel betroffen vollständig. wenn alle darauf sind. In diesem Fall erhaltet Ihr bei einer Neuausstellung eine neue Mail, bei einer Änderung, so dass die gesamte Rechnung nicht beglichen werden muss, könnt Ihr die Mail einfach ignorieren.

Sollten die Artikel bis zum ausgewiesenen Datum nicht beglichen worden sein, meldet sich unsere Leitung Wirtschaft und Finanzen (WuF) bei Euch mit einer Erinnerung per Mail.

#### 14. Verrechnung von Gutscheinen und Förderungen

#### 14.1 Förderung durch den BV

Förderungen durch den Bundesverband (Angaben von der Bestellseite DLRG Materialstelle) werden beim Bestellvorgang durch den Materialwart eingegeben und somit automatisch auf der Rechnung abgezogen. Den übrigen Betrag stellen wir wie gewohnt in Rechnung. Die Förderung geben wir selbstverständlich zu 100 Prozent an Euch weiter. Die Förderung durch den BV wird auf der Rechnung nicht extra ausgewiesen. Die "Startsumme" der jeweiligen Rechnungsposition ist bereits der geförderte Preis.

#### 14.2 OG interne Förderung und Rabatte

Alle Informationen zur Förderung findet Ihr hier: https://leonberg.dlrg.de/fuer-mitglieder/material-und-kleidung/

Die OG interne Förderung z.B. 20% oder 40% auf Einsatz & Ausbildungsartikel (Kleidung, Tasche, …) werden ebenfalls automatisch auf die qualifizierten Artikel durch den Materialwart abgezogen. Die Werte tauchen automatisch auf der fertigen Rechnung als Abzug auf. Wird aus irgendeinem anderen Grund ein Rabatt gewährt (z.B. weil es sich um den Weiterverkauf eines Artikels handelt), wird dies ebenfalls auf der Rechnung als Abzug vermerkt.

#### 14.3 Einsetzen von Gutscheine und Gutschriften

#### Verfügbare Gutscheine werden im jeweiligen Nutzerprofil angezeigt

→ Steht in kürze zur Verfügung.

Mitglieder können durch das Setzen des Hakens bei "Guthaben verwenden" im letzten Tab (Abschließen) beim Bestellvorgang, das verfügbare Guthaben (anteilig) für die jeweilige Bestellung einlösen. Das Verfügbare Guthaben wird hier auch nochmals angezeigt. Der Abzug des Guthabens wird in der Rechnung ebenfalls separat ausgewiesen. Ist die Bestellsumme höher als das Guthaben, wird der Restbetrag in Rechnung gestellt. Ist das Guthaben im Wert höher als die Rechnungssumme, verbleibt das übrige Guthaben selbstverständlich beim Nutzer und die Rechnung trägt den Betrag 0,00 Euro als Endsumme.

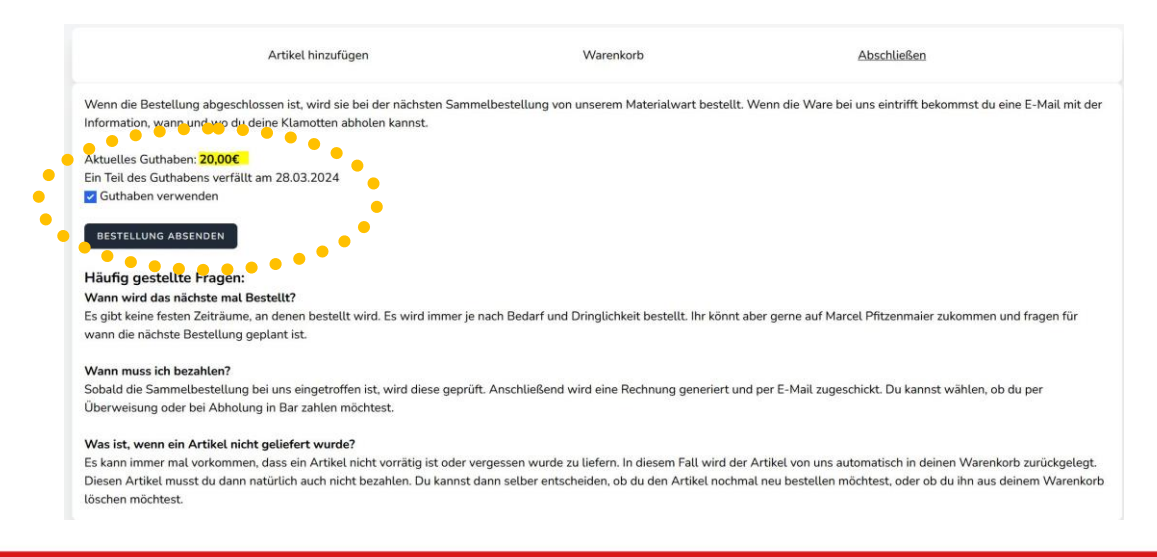

#### **15.Newsletter**

Klickt der Anwender auf die App Newsletter, gelangt man zur Übersicht das Inhaltsverzeichniss des aktuell letzten Newsletters. Wechselt man das Tab auf "Newsletter Archive", findet man die Übersicht über die Inhaltsverzeichnisse aller vergangenen Newsletter. So kann man sehr schnell das gewünschte Thema finden, ohne langes Scrollen.

Newsletter

| vom 02.04.2023<br>um Erste-Hilfe- und SAN-Training am 22.04.2023<br>nelden zur Rettungswache im Leobad<br>von den Jahreshauptversammlungen 2023 | ••••• |
|----------------------------------------------------------------------------------------------------|-------|
| um Erste-Hilfe- und SAN-Training am 22.04.2023<br>nelden zur Rettungswache im Leobad<br>von den Jahreshauptversammlungen 2023                   |       |
| nelden zur Rettungswache im Leobad<br>von den Jahreshauptversammlungen 2023                                                                     |       |
| von den Jahreshauptversammlungen 2023                                                                                                    |       |
|                                                                                                    |       |
| :G Jugend hat eine neue Jugendkleidung                                                                                                    |       |
| tionen zur neuen Materialförderung                                                                                                    |       |
| Schwimmabzeichens am 21.05.                                                                                                    |       |
| dienst Dorffest Gebersheim 18.06.2023                                                                                                    |       |
| für Erste-Hilfe bei Kindernotfällen                                                                                                    |       |
| be der Einlasskarten für das Hallenbad                                                                                                    |       |
| r Öffnung des Freibads und zum "freien Schwimmen" im Leobad                                                                                     |       |
| rprogramm der DLRG Jugend                                                                                                    |       |
| kurs Rettungsschwimmen im Leobad                                                                                                    |       |
| ommer 2023                                                                                                    |       |
| Kleinen                                                                                                    |       |
| ler Mitgliedsbeiträge                                                                                                    |       |
|                                                                                                    |       |

Klickt man unterhalb des Inhaltsverzeichnises auf den grauen Knopf "Newsletter Ansehen", so öffnet sich der gesamte ausgewählte Newsletter mit allen Inhalten und man kann das gewünschte Thema nachlesen.

|                                                                                                    | Aktueller Newsletter                                                                                               | Newsletter Archive      |  |
|----------------------------------------------------------------------------------------------------|----------------------------------------------------------------------------------------------------|-------------------------|--|
|                                                                                                    | Paraletter Herrisetter                                                                                             | <u>Hendetter Frente</u> |  |
| Newsletter vom 20.12.2022                                                                                                    |                                                                                                    |                         |  |
| <ul> <li>Jahresabschluss 2022</li> </ul>                                                                                                    |                                                                                                    |                         |  |
| <ul> <li>Start der Hallenbadsaison Fr</li></ul>                                                                                                    |                                                                                                    |                         |  |
| Anfängerschwimmkurs für Erwachsene                                                                                                    |                                                                                                    |                         |  |
| <ul> <li>Interessentenliste Schwimmkurs 2/2023</li> </ul>                                                                                                    | (Kinderschwimmkurs ab September 2023)                                                                              |                         |  |
| <ul> <li>Erste Hilfe Kurs 22.01.2023</li> </ul>                                                                                                    |                                                                                                    |                         |  |
| <ul> <li>Pferdemarktumzug 14.02.2023</li> </ul>                                                                                                    |                                                                                                    |                         |  |
| Bericht: Spendencheck Übergabe "Netze                                                                                                    | BW" mit OB Cohn                                                                                                    |                         |  |
| <ul> <li>Sae tieleate Jabreshauptversammlung</li> </ul>                                                                                                    | 2022 in 2023                                                                                                    |                         |  |
|                                                                                                    |                                                                                                    |                         |  |
| NEWSLETTER ANZEIGEN                                                                                                    |                                                                                                    |                         |  |
|                                                                                                    |                                                                                                    |                         |  |
| Newsletter vom 02.04.2023                                                                                                    |                                                                                                    |                         |  |
|                                                                                                    |                                                                                                    |                         |  |
|                                                                                                    |                                                                                                    |                         |  |
| Komm zum Erste-Hilfe- und SAN-Training                                                                                                    | g am 22.04.2023                                                                                                    |                         |  |
| <ul> <li>Komm zum Erste-Hilfe- und SAN-Trainin</li> <li>Jetzt anmelden zur Rettungswache im Leiter</li> </ul>                                                                                                    | g am 22.04.2023<br>obad                                                                                            |                         |  |
| <ul> <li>Komm zum Erste-Hilfe- und SAN-Training</li> <li>Jetzt anmelden zur Rettungswache im Le</li> <li>Berichte von den Jahreshauptversammlur</li> </ul>                                                                                                    | g am 22.04.2023<br>obad<br>ngen 2023                                                                               |                         |  |
| Komm zum Erste-Hilfe- und SAN-Trainin     Jetzt anmelden zur Rettungswache im Le     Berichte von den Jahreshauptversammlur     Die DLRG Jugend hat eine neue Jugendkl                                                                                                    | g am 22.04.2023<br>obad<br>ggen 2023<br>eidung                                                                     |                         |  |
| Komm zum Erste-Hilfe- und SAN-Trainin     Jetzt anmelden zur Rettungswache im Le Berichte von den Jahreshauptversammlur Die DLRG Jugend hat eine neue Jugendkl Informationen zur neuen Materialförderur                                                                                                    | g am 22.04.2023<br>obad<br>ngen 2023<br>eidung<br>ng                                                               |                         |  |
| Komm zum Erste-Hilfe- und SAN-Trainin     Jetzt anmelden zur Rettungswache im Le     Berichte von den Jahreshauptversammlur     Die DLRG Jugend hat eine neue Jugenklk     Informationen zur neuen Materialförderur     Tag des Schwinnmabzeichens am 21.05.                                                                                                    | g am 22.04.2023<br>obad<br>igen 2023<br>eidung<br>ig                                                               |                         |  |
| Komm zum Erste-Hilfe- und SAN-Trainin     Jetzt anmelden zur Rettungswache im Le     Berichte von den Jahreshauptversammlur     Die DLRG Jugend hat eine neue Jugendkl     Informationen zur neuen Materialförderur     Tag des Schwimmabzeichens am 21.05.     Sanitätsdienst Dorffest Gebersheim 18.0                                                                                                    | g am 22.04.2023<br>obad<br>gigen 2023<br>eidung<br>ig<br>6.2023                                                    |                         |  |
| <ul> <li>Komm zum Erste-Hilfe- und SAN-Trainin</li> <li>Jetzt anmelden zur Rettungswache im Le</li> <li>Berichte von den Jahreshauptversammlur</li> <li>Die DLRG Jugend hat eine neue Jugendkl</li> <li>Informationen zur neuen Materialförderur</li> <li>Tag des Schwinmabzeichens am 21.05.</li> <li>Sanitätsdienst Dorffest Gebersheim 18.0</li> <li>Termine für Erste-Hilfe bei Kindernotfälle</li> </ul>                                                                                                    | g am 22.04.2023<br>obad<br>eigen 2023<br>eidung<br>19<br>6.2023<br>n                                               |                         |  |
| <ul> <li>Komm zum Erste-Hilfe- und SAN-Trainin</li> <li>Jetzt anmelden zur Rettungswache im Le</li> <li>Berichte von den Jahreshauptversammlur</li> <li>Die DLRG Jugen hat eine neue Jugendkt</li> <li>Informationen zur neuen Materialförderur</li> <li>Tag des Schwimmabzeichens am 21.05.</li> <li>Sanitätsdienst Dorffest Gebersheim 18.00</li> <li>Termine für Erste-Hilke bei Kindernotfälte</li> <li>Rückgabe der Einlasskarten für das Halle</li> </ul>                                                                                                    | g am 22.04.2023<br>obad<br>igen 2023<br>eidung<br>ig<br>6.2023<br>n<br>nbad                                        |                         |  |
| <ul> <li>Komm zum Erste-Hilfe- und SAN-Trainin</li> <li>Jetzt anmelden zur Rettungswache im Le</li> <li>Berichte von den Jahreshauptversammlur</li> <li>Die DLRG Jugend hat eine neue Jugendkl</li> <li>Informationen zur neuen Materialförderur</li> <li>Tag des Schwimmabzeichens am 21.05.</li> <li>Sanitätsdienst Dorffest Gebersheim 18.0</li> <li>Termine für Erste-Hilfe bei Kindernotfälle</li> <li>Rückgabe der Einlasskarten für das Halle</li> <li>Info's zur Öffnung des Freibads und zum</li> </ul>                                                                                                    | g am 22.04.2023<br>obad<br>igen 2023<br>eidung<br>ig<br>6.2023<br>n<br>nbad<br>"freien Schwimmen" im Leobad        |                         |  |
| <ul> <li>Komm zum Erste-Hilfe- und SAN-Trainin</li> <li>Jetzt anmelden zur Rettungswache im Le</li> <li>Berichte von den Jahreshauptversammlur</li> <li>Die DLRG Jugend hat eine neue Jugendkl</li> <li>Informationen zur neuen Materialförderur</li> <li>Tag des Schwimmabzeichens am 21.05.</li> <li>Sanitätsdienst Dorffest Gebersheim 18.0</li> <li>Termine für Erste-Hilfe bei Kindernotfälle</li> <li>Rückgabe der Einlasskarten für das Halle</li> <li>Info's zur Öffnung des Freibads und zum</li> <li>Sommerprogramm der DLRG Jugend</li> </ul>                                                                                                    | g am 22.04.2023<br>obad<br>igen 2023<br>eidung<br>ig<br>6.2023<br>n<br>nbad<br>"freien Schwimmen" im Leobad        |                         |  |
| <ul> <li>Komm zum Erste-Hilfe- und SAN-Trainin</li> <li>Jetzt anmelden zur Rettungswache im Le</li> <li>Berichte von den Jahreshauptversammlur</li> <li>Die DLRG Jugend hat eine neue Jugenkk</li> <li>Informationen zur neuen Materialförderur</li> <li>Tag des Schwimmabzeichens am 21.05.</li> <li>Sanitätsdienst Dorffest Gebersheim 18.00</li> <li>Termine für Erste-Hilte bei Kindernotfälle</li> <li>Rückgabe der Einlasskarten für das Halle</li> <li>Info's zur Öffnung des Freibads und zum'</li> <li>Sommerprogramm der DLRG Jugend</li> <li>Intensivkurs Rettungsschwimmen im Leo</li> </ul>                                                       | g am 22.04.2023<br>obad<br>ngen 2023<br>eidung<br>19<br>5.2023<br>n<br>nbad<br>"freien Schwimmen" im Leobad<br>bad |                         |  |
| <ul> <li>Komm zum Erste-Hilfe- und SAN-Trainini</li> <li>Jetzt anmelden zur Rettungswache im Le</li> <li>Berichte von den Jahreshauptversammlur</li> <li>Die DLRG Jugend hat eine neue Jugenklk</li> <li>Informationen zur neuen Materialförderur</li> <li>Tag des Schwimmabzeichens am 21.05.</li> <li>Sanitätsdienst Dorffest Gebersheim 18.0</li> <li>Termine für Erste-Hilfe bei Kindernotfällte</li> <li>Rückgabe der Einlasskarten für das Halle</li> <li>Info's zur Öffnung des Freibads und zum'</li> <li>Sommerprogramm der DLRG Jugend</li> <li>Intensivkurs Rettungsschwimmen im Leo</li> <li>JET im Sommer 2023</li> </ul>                         | g am 22.04.2023<br>obad<br>igen 2023<br>eidung<br>ig<br>5.2023<br>n<br>nbad<br>"freien Schwimmen" im Leobad        |                         |  |
| <ul> <li>Komm zum Erste-Hilfe- und SAN-Trainini</li> <li>Jetzt anmelden zur Rettungswache im Le</li> <li>Berichte von den Jahreshauptversammlur</li> <li>Die DLRG Jugend hat eine neue Jugendkl</li> <li>Informationen zur neuen Materialförderur</li> <li>Tag des Schwimmabzeichens am 21.05.</li> <li>Sanitätsdienst Dorffest Gebersheim 18.00</li> <li>Termine für Erste-Hilfe bei Kindernotfälle</li> <li>Rückgabe der Einlasskarten für das Halte</li> <li>Info's zur Öffnung des Freibads und zum</li> <li>Sommerprogramm der DLRG Jugend</li> <li>Intensivkurs Rettungsschwimmen im Leo</li> <li>JET im Sommer 2023</li> <li>Für die Kleinen</li> </ul> | g am 22.04.2023<br>obad<br>igen 2023<br>eidung<br>ig<br>6.2023<br>n<br>nbad<br>frreien Schwimmen" im Leobad<br>bad |                         |  |